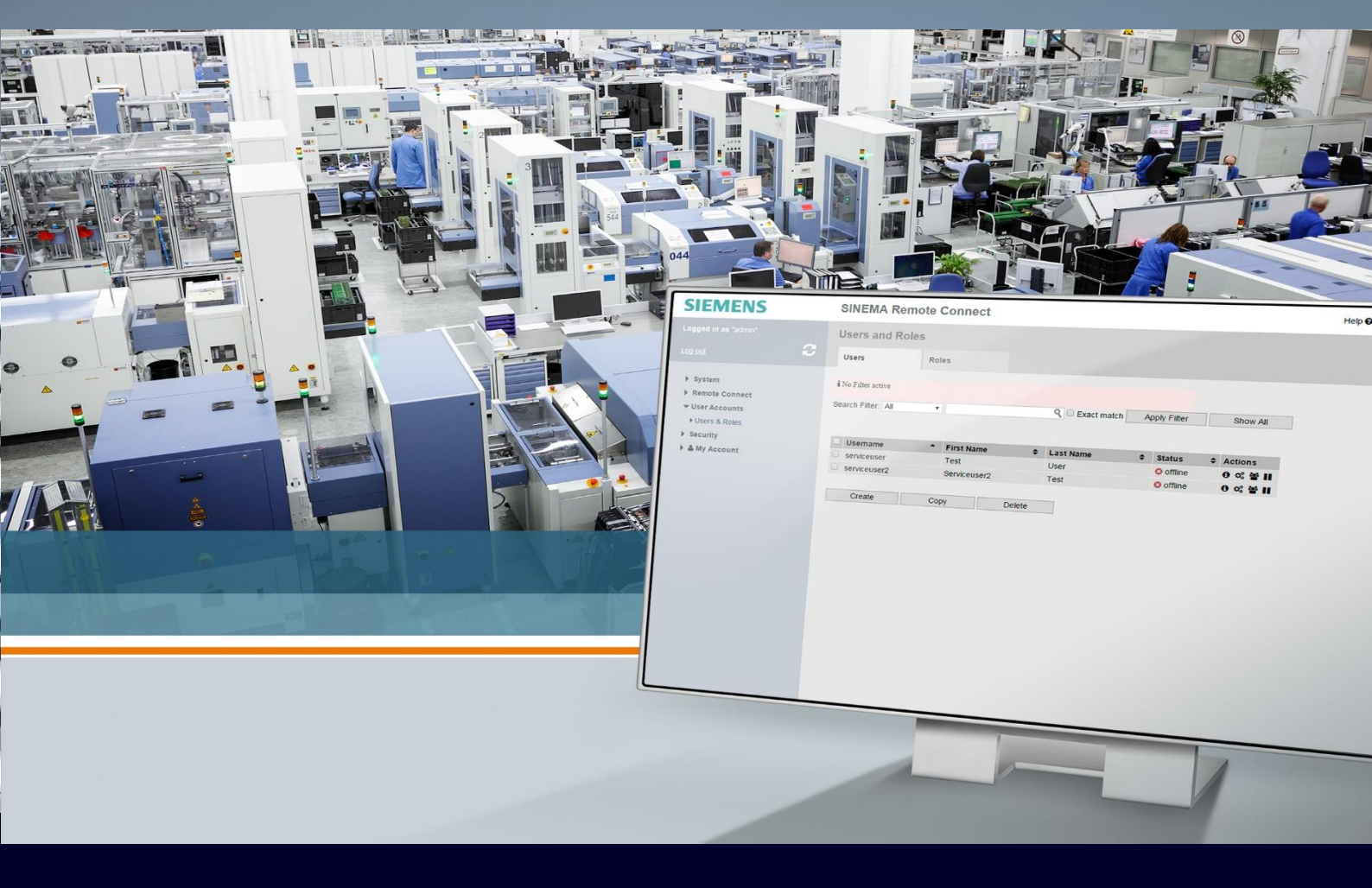

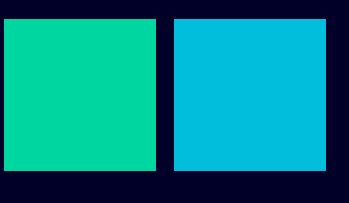

ноw то

Installare SINEMA RC server su macchina virtuale VMWare

SIEMENS

### Contents

| Installare SINEMA RC server su macchina virtuale VMWare               | 3 |
|-----------------------------------------------------------------------|---|
| Requisiti di installazione                                            | 3 |
| Creazione della macchina virtuale e installazione di SINEMA RC server | 4 |

## Installare SINEMA RC server su macchina virtuale VMWare

La seguente guida spiega come installare il software Sinema Remote Connect Server utilizzando come software di virtualizzazione il freeware VMWare player.

#### Requisiti di installazione

La seguente guida è stata realizzata usando:

- Sinema RC Server 3.1
- VMWare Player 16

Non ci sono cambiamenti significativi nell'uso di questi programmi con versioni precedenti e non ci si aspetta particolari cambiamenti per le versioni successive.

Sinema RC Server è una virtual appliance che agisce da rendez-vous server OpenVPN e IPSec in modalità automatica (auto-enrollment) per

- i firewall/router Siemens della famiglia Scalance S e M (ad esempio Scalance S615 o M876-4)
- i Communication Processor della famiglia Simatic (ad esempio CP1243-1)
- il software Sinema Remote Connect Client

Sinema RC Server è comunque compatibile con qualsiasi tipo di applicazione della famiglia OpenVPN.

Sinema RC Server può essere installato su macchina fisica o più semplicemente su macchina virtuale. Si consiglia l'installazione su macchina virtuale in quanto SINEMA RC Server utilizza un sistema operativo dedicato e in fase di installazione l'hard-disk della macchina viene formattato per lasciare posto a questo sistema operativo. Il sistema operativo di SINEMA RC non consente alcuna personalizzazione. La macchina viene quindi dedicata ad uso esclusivo dell'OS di SINEMA RC.

I requisiti hardware di installazione per la macchina host (fisica o virtuale che sia) Sinema RC sono riportati in tabella. Per ulteriori dettagli, fare riferimento al manuale.

| Component       | Minimum<br>requirements  | Recommended<br>requirements                                                 | Recommended requirements<br>for the maximum<br>configuration limits<br>(see below)     |
|-----------------|--------------------------|-----------------------------------------------------------------------------|----------------------------------------------------------------------------------------|
| Processor (x86) | Dual Core CPU 2.4<br>GHz | Quad Core CPU 2.66<br>GHz                                                   | Quad Core CPU 3.6 GHz<br>4 threads and hyperthreading<br>disabled                      |
| RAM             | 2 GB                     | 4 GB                                                                        | 8 GB                                                                                   |
| Network adapter | 1x                       | 1x<br>Note: SINEMA RC<br>Server supports up to<br>four network<br>adapters. | 1x Gbps Ethernet<br>Note: SINEMA RC Server<br>supports up to four network<br>adapters. |
| Hard disk       | > 20 GB                  | > 60 GB                                                                     | 250 GB SSD                                                                             |

E' inoltre richiesta una scheda di rete (in bridge con la scheda fisica in caso di macchina virtuale).

Prima di iniziare l'installazione è assolutamente necessario munirsi dei dati di rete per l'installazione del Sinema RC, in particolare:

- Indirizzo IP (privato) del Sinema RC Server nella rete dove si trova il PC fisico di installazione
- Subnet Mask della suddetta rete;
- Indirizzo IP del Gateway della suddetta rete;

È utile ricordare che Sinema RC andrà poi pubblicato in una rete raggiungibile da tutti i device e client configurati per connettersi a questo server.

Ricordiamo che VMWare Player non è utilizzabile a fini commerciali. In ogni caso l'installazione di Sinema RC su piattaforme commerciali VMWare è del tutto simile all'esempio qui riportato.

# Creazione della macchina virtuale e installazione di SINEMA RC server

Una volta aperto VMWare palyer per procedere all'installazione occorre cliccare su "Create a New Virtual Machine"

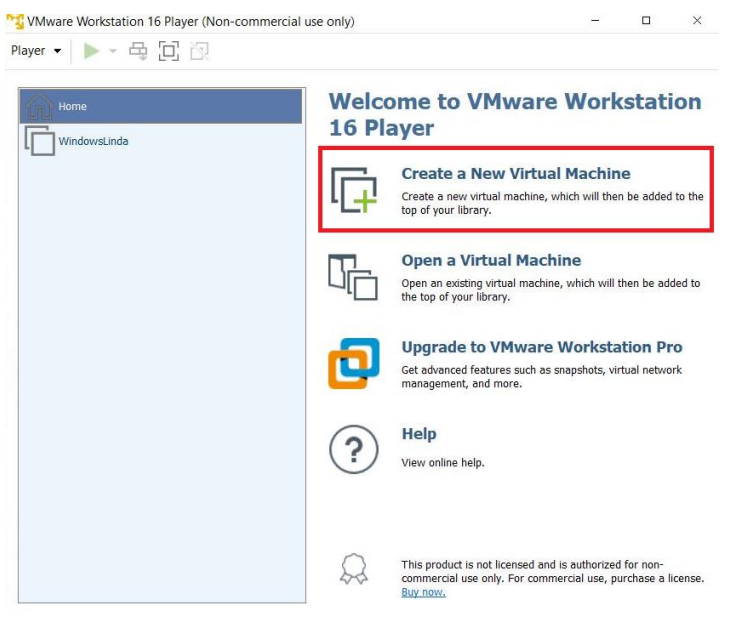

Successivamente bisogna indicare al software dove si trova il CD o l'immagine (ISO) dell'appliance SINEMA RC

|              | New Virtual Machine Wizard X                                                                                                    | Vork       | statio              | on   |
|--------------|----------------------------------------------------------------------------------------------------|------------|---------------------|------|
| WindowsLinda | Welcome to the New Virtual Machine Wizard<br>A virtual machine is like a physical computer; it needs an operating<br>system. How will you install the guest operating system? | In alkin   |                     |      |
|              | Install from:                                                                                                    | h will the | ie<br>n he added tr | o th |
|              | ◯ Installer disc:                                                                                                    | i min cre  | in be duded to      |      |
|              | m DVD RW Drive (E*)                                                                                                    |            |                     |      |
|              |                                                                                                    | е          |                     |      |
|              |                                                                                                    | hich will  | then be adde        | d t  |
|              | Installer disc image file (iso):                                                                                                    |            |                     |      |
|              | Srowse                                                                                                    | orksta     | tion Pro            |      |
|              | ⇒ Select the installer disc image to continue.                                                                                                    | shots, vi  | rtual network       |      |
|              |                                                                                                    |            |                     |      |
|              | O I will install the operating system later.                                                                                                    |            |                     |      |
|              | The virtual machine will be created with a blank hard disk.                                                                                                    |            |                     |      |
|              |                                                                                                    |            |                     |      |
|              |                                                                                                    |            |                     |      |
|              |                                                                                                    |            |                     |      |
|              | Help < Back Next > Cancel                                                                                                    | -          |                     |      |

In caso di uso di immagine ISO cliccare su browse e cercare il file corrispondente. In caso di CD selezionare invece la periferica che contiene il CD.

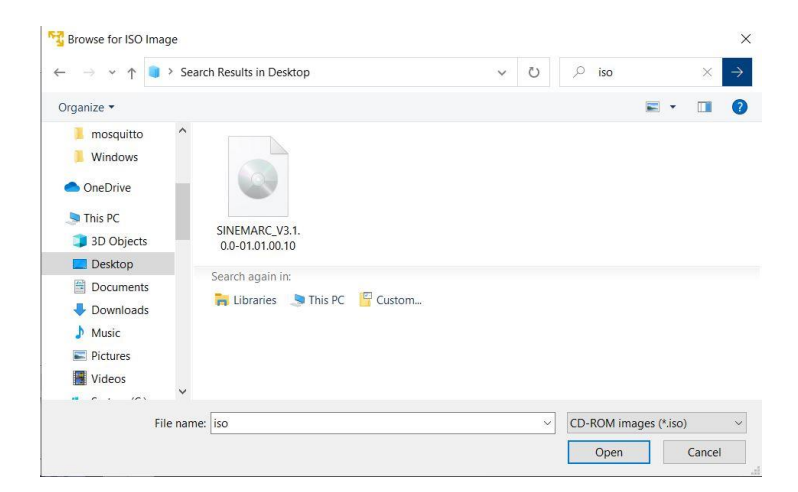

Selezionato il file procedere alla schermata successiva (Next):

| ual Machine Wizard<br>me to the New Virty<br>virtual machine is like<br>stem. How will you in<br>m:<br>aller disc:<br>DVD RW Drive (E:)<br>aller disc image file (!! | rd<br>tual Machine Wizz<br>a physical comput<br>stall the guest ope | ard<br>ter; it needs an ope<br>rrating system?                                        | × erating                                                                                         | orks<br>achine<br>will then be                                                                                                    | tation                                                                                                    |
|----------------------------------------------------------------------------------------------------|---------------------------------------------------------------------|---------------------------------------------------------------------------------------|---------------------------------------------------------------------------------------------------|----------------------------------------------------------------------------------------------------|----------------------------------------------------------------------------------------------------|
| me to the New Virty<br>virtual machine is like<br>(stem. How will you in<br>m:<br>aller disc:<br>DVD RW Drive (E:)                                                   | tual Machine Wizz<br>e a physical comput<br>istall the guest ope    | ard<br>ter; it needs an ope<br>rating system?                                         | erating<br>la<br>h<br>h                                                                           | achine<br>will then be<br>ch will then                                                                                                    | e added to the                                                                                                    |
| m:<br>aller disc:<br>DVD RW Drive (E:)<br>aller disc image file (i:                                                                                                  |                                                                     |                                                                                       | n<br>P<br>B                                                                                       | will then be                                                                                                    | e added to th                                                                                                    |
| DVD RW Drive (E:)<br>aller disc image file (is                                                                                                    |                                                                     | ~                                                                                     | e<br>hi                                                                                           | ch will then                                                                                                    | 1 be added to                                                                                                    |
| aller disc image file (is                                                                                                    |                                                                     |                                                                                       | hi                                                                                                | ch will then                                                                                                    | n be added to                                                                                                    |
| aller disc image file (is                                                                                                    | 10 a.c.                                                             |                                                                                       |                                                                                                   |                                                                                                    |                                                                                                    |
| Users\Linda\Desktop\\$                                                                                                    | so):<br>SINEMARC_V3.1.0.                                            | .0-01.01.0 V                                                                          | Browse D                                                                                          | rkstatic                                                                                                    | on Pro                                                                                                    |
| Could not detect whic<br>You will need to speci                                                                                                    | ch operating systen<br>ify which operating                          | n is in this disc imag<br>g system will be inst                                       | ge. s<br>talled.                                                                                  | hots, virtual                                                                                                    | l network                                                                                                    |
| l install the operating<br>virtual machine will b                                                                                                    | system later.<br>be created with a b                                | ılank hard disk.                                                                      |                                                                                                   |                                                                                                    |                                                                                                    |
|                                                                                                    | < Back                                                              | Next >                                                                                | Cancel                                                                                            |                                                                                                    |                                                                                                    |
|                                                                                                    | Ill install the operating                                           | III install the operating system later.<br>e virtual machine will be created with a b | Ill install the operating system later. e virtual machine will be created with a blank hard disk. | Ill install the operating system later. e virtual machine will be created with a blank hard disk.  < Back Next > Cancel  This product is not licensed and is au commercial use only. For commercial | Ill install the operating system later. e virtual machine will be created with a blank hard disk.  Source Source Source This product is not licensed and is authorized for commercial use only. For commercial use, purch |

Selezionare come sistema operativo Linux (versione Ubuntu 64 bit) e procedere (Next):

| Home<br>WindowsLinda | New Virtual Machine Wizard X Select a Guest Operating System Which operating system will be installed on this virtual machine? | Vorkstation                              |
|----------------------|----------------------------------------------------------------------------------------------------|------------------------------------------|
|                      | Guest operating system O Microsoft Windows Unrus O ther                                                                        | h will then be added to th               |
|                      | Version<br>Ubuntu                                                                                                    | hich will then be added to               |
|                      |                                                                                                    | orkstation Pro<br>shots, virtual network |
|                      | Heln < Back Next > Cancel                                                                                                    | -                                        |

Dare il nome desiderato (non ci sono restrizioni di sorta) alla macchina virtuale

| me<br>ndowsLinda | New Virtual Machine Wizard X Name the Virtual Machine What name would you like to use for this virtual machine? | Vorkstation                              |
|------------------|----------------------------------------------------------------------------------------------------|------------------------------------------|
|                  | Virtual machine name:                                                                                           | h will then be added to th               |
|                  | Location:<br>C:\Users\Linda\Documents\VIrtual Machines\SINEMA Remote C Browse                                   | e<br>hich will then be added to          |
|                  |                                                                                                    | orkstation Pro<br>shots, virtual network |
|                  |                                                                                                    |                                          |
|                  | < Back Next > Cancel                                                                                            |                                          |

Assegnare la capacità di Hard Disk al Sinema RC (minimo 60Gb) e selezionare lo storage su file singolo: Selezionare "Store virtual disk as a single file" nella sezione sottostante.

| Home         | New Virtual Machine Wizard                                                                                                    | Vork                 | stati        | on             |
|--------------|----------------------------------------------------------------------------------------------------|----------------------|--------------|----------------|
| WindowsLinda | Specify Disk Capacity<br>How large do you want this disk to be?                                                                                                    |                      |              |                |
|              |                                                                                                    | lachin               | e            |                |
|              | The virtual machine's hard disk is stored as one or more files on the host<br>computer's physical disk. These file(s) start small and become larger as you add<br>applications, files, and data to your virtual machine. | h will ther          | n be added   | to th          |
|              | Maximum disk size (GB); 60                                                                                                    |                      |              |                |
|              | Pacammandad ciza for Ubuntu: 20 CP                                                                                                    | а                    |              |                |
|              | Recommended size for obunda. 20 GB                                                                                                    | hich will t          | hen be add:  | ed to          |
|              |                                                                                                    |                      |              |                |
|              | Store virtual disk as a single file                                                                                                    |                      |              |                |
|              | Split virtual disk into multiple files                                                                                                    | orksta               | tion Pr      | 0              |
|              | Splitting the disk makes it easier to move the virtual machine to another<br>computer but may reduce performance with very large disks.                                                                                  | shots, vir           | tual networ  | <sup>-</sup> k |
|              |                                                                                                    |                      |              |                |
|              |                                                                                                    |                      |              |                |
|              |                                                                                                    |                      |              |                |
|              |                                                                                                    |                      |              |                |
|              |                                                                                                    |                      |              |                |
|              | Help Sack Next > Cancel                                                                                                    | 1                    |              |                |
|              |                                                                                                    |                      |              |                |
|              |                                                                                                    | a state a state of d |              |                |
|              | I his product is not licensed and is<br>commercial use only. For commer                                                                                                    | cial use nu          | rchase a liv | rens           |

Nella schermata successiva selezionare "Customize hardware" per fissare i requisiti

|              | New Virtual Machin                            | e Wizard X                                                                                         | Vorkstation               |
|--------------|-----------------------------------------------|----------------------------------------------------------------------------------------------------|---------------------------|
| WindowsLinda | Ready to Create<br>Click Finish to            | Virtual Machine<br>create the virtual machine. Then you can install Ubuntu.                        |                           |
|              | The virtual machine                           | will be created with the following settings:                                                       | lachine                   |
|              | Name:<br>Location:<br>Version:                | SINEMA Remote Connect<br>C:\Users\Linda\Documents\Virtual Machines\SINEMA Re<br>Workstation 16.2.x |                           |
|              | Operating System:<br>Hard Disk:               | Ubuntu<br>60 GB                                                                                    | hich will then be added t |
|              | Memory:<br>Network Adapter:<br>Other Devices: | 4096 MB<br>NAT<br>2 CPU cores, CD/DVD, USB Controller, Printer, Sound C                            | orkstation Pro            |
|              | Customize Hardw                               | are                                                                                                | shots, virtual network    |
|              |                                               |                                                                                                    |                           |
|              |                                               |                                                                                                    |                           |
|              |                                               | < Back Finish Cancel                                                                               |                           |

Selezionare la RAM (minimo 2 Gb, raccomandato 4Gb)

| Device                                           | Summary                                        | Memory                            |                                          |
|--------------------------------------------------|------------------------------------------------|-----------------------------------|------------------------------------------|
| 🕮 Memory                                         | 4 GB                                           | Specify the amount of memory allo | ated to this virtual machine. The memory |
| Processors                                       | 2                                              | size must be a multiple of 4 MB.  |                                          |
| New CD/DVD (SATA) Network Adapter USB Controller | Using file C:\Users\Linda\De<br>NAT<br>Present | Memory for this virtual machine:  | 4096 🔺 MB                                |
| Sound Card                                       | Auto detect                                    | 128 GB -                          |                                          |
| Printer                                          | Present                                        | 64 GB -                           |                                          |
| Display                                          | Auto detect                                    | 32 GB -                           |                                          |
|                                                  |                                                | 16 GB -                           | Maximum recommended memory               |
|                                                  |                                                | 8 GB                              | (Memory swapping may                     |
|                                                  |                                                | 4 GB                              | occur beyond this size.)                 |
|                                                  |                                                | 2 GB -                            | 13.4 GB                                  |
|                                                  |                                                | 1 GB -                            |                                          |
|                                                  |                                                | 512 MB -                          | Recommended memory                       |
|                                                  |                                                | 256 MB                            | 4 GB                                     |
|                                                  |                                                | 128 MB -                          |                                          |
|                                                  |                                                | 64 MB -                           | Guest OS recommended minimum             |
|                                                  |                                                | 32 MB                             | 2 GB                                     |
|                                                  |                                                | 16 MB -                           |                                          |
|                                                  |                                                | 8 MB -                            |                                          |
|                                                  |                                                | 4 MB -                            |                                          |
|                                                  |                                                |                                   |                                          |
|                                                  |                                                |                                   |                                          |
|                                                  |                                                |                                   |                                          |
|                                                  |                                                |                                   |                                          |
|                                                  |                                                |                                   |                                          |
|                                                  |                                                |                                   |                                          |
|                                                  |                                                |                                   |                                          |
|                                                  |                                                |                                   |                                          |
|                                                  |                                                |                                   |                                          |
|                                                  |                                                |                                   |                                          |
|                                                  |                                                |                                   |                                          |
|                                                  |                                                |                                   |                                          |
|                                                  |                                                |                                   |                                          |

Selezionare il numero di core (minimo 1, raccomandato 2)

| Device            | Summary                      | Processors                                   |
|-------------------|------------------------------|----------------------------------------------|
| Memory            | 4 GB                         | Number of processor cores: 2 ~               |
| Processors        | 2                            |                                              |
| New CD/DVD (SATA) | Using file C:\Users\Linda\De | Virtualization engine                        |
| Network Adapter   | NAT                          | Virtualize Intel VT-x/EPT or AMD-V/RVI       |
| 🚭 USB Controller  | Present                      | Virtualize CPU performance counters          |
| (1) Sound Card    | Auto detect                  | Virtualize IOMMU (IO memory management unit) |
| Printer           | Present                      |                                              |
| Display           | Auto detect                  |                                              |
|                   |                              |                                              |
|                   |                              |                                              |
|                   |                              |                                              |
|                   |                              |                                              |
|                   |                              |                                              |
|                   |                              |                                              |
|                   |                              |                                              |
|                   |                              |                                              |
|                   |                              |                                              |
|                   |                              |                                              |
|                   |                              |                                              |
|                   |                              |                                              |
|                   |                              |                                              |
|                   |                              |                                              |
|                   |                              |                                              |
|                   |                              |                                              |
|                   |                              |                                              |
|                   |                              |                                              |
|                   |                              |                                              |
|                   |                              |                                              |
|                   |                              |                                              |
|                   |                              |                                              |
|                   |                              |                                              |
|                   |                              |                                              |
|                   |                              |                                              |
|                   |                              |                                              |

Selezionare la scheda di rete come connessione in bridge replicata e cliccare su "Configure Adapters"

| Deviles                        | Commence.                     | Device status                                       |
|--------------------------------|-------------------------------|-----------------------------------------------------|
| Device                         | Summary                       | Connected                                           |
| Processors                     | 9 UD<br>2                     |                                                     |
| New CD/DVD (SATA)              | Lising file C:\Users\Linda\Do | [4] context of porter on                            |
| Network Adapter                | NAT                           | Network connection                                  |
| USB Controller                 | Present                       | Bridged: Connected directly to the physical network |
| <ul> <li>Sound Card</li> </ul> | Auto detect                   | Replicate physical petwork connection state         |
| 🛱 Printer                      | Present                       |                                                     |
| Display                        | Auto detect                   | Configure Adapters                                  |
|                                |                               | ○ NAT: Used to share the host's IP address          |
|                                |                               | O Host-only: A private network shared with the host |
|                                |                               | O Custom: Specific virtual network                  |
|                                |                               | VMnet0                                              |
|                                |                               | O LAN segment:                                      |
|                                |                               | () but segments                                     |
|                                |                               | ×                                                   |
|                                |                               |                                                     |
|                                |                               | LAN Segments Advanced                               |
|                                |                               |                                                     |
|                                |                               |                                                     |
|                                |                               |                                                     |
|                                |                               |                                                     |
|                                |                               |                                                     |
|                                |                               |                                                     |
|                                |                               |                                                     |
|                                |                               |                                                     |
|                                |                               |                                                     |
|                                |                               |                                                     |
|                                |                               |                                                     |
|                                |                               |                                                     |
|                                |                               |                                                     |
|                                |                               |                                                     |
|                                |                               |                                                     |
|                                | Add Remove                    |                                                     |
|                                |                               |                                                     |

Selezionare quindi la scheda di rete da utilizzarsi per il Sinema RC Server e cliccare su OK.

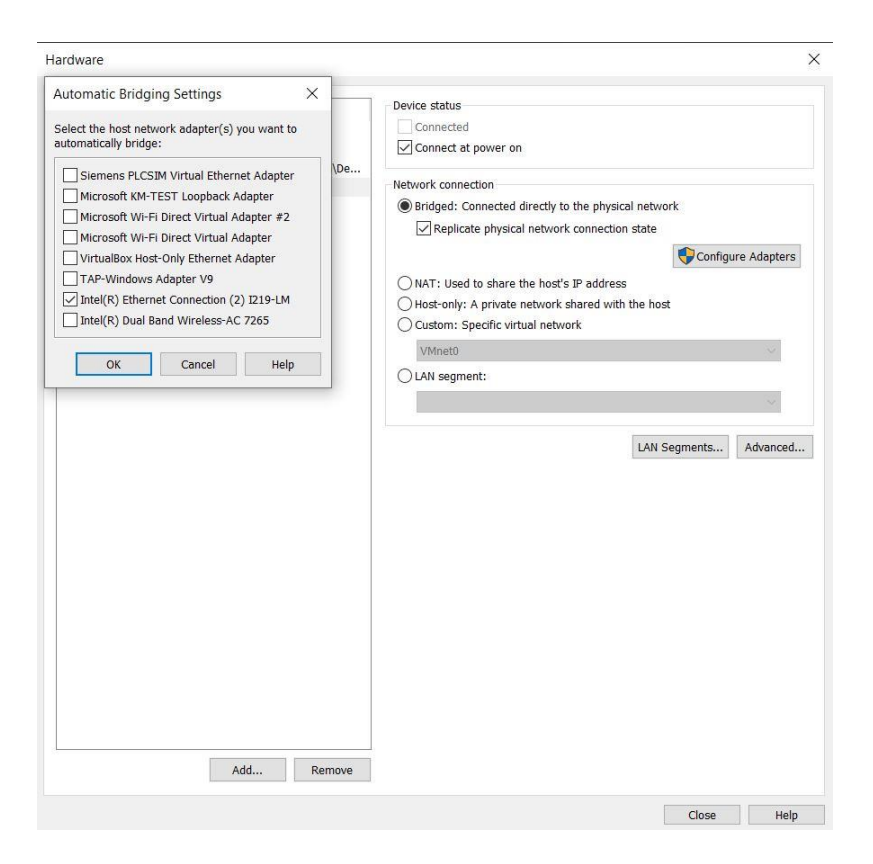

Procedere con la chiusura della pagina tramite il tasto Close

| Device            | Summary                      | Device status                                       |
|-------------------|------------------------------|-----------------------------------------------------|
| Memory            | 4 GB                         | Connected                                           |
| Processors        | 2                            | Connect at power on                                 |
| New CD/DVD (SATA) | Using file C:\Users\Linda\De |                                                     |
| Network Adapter   | NAT                          | Network connection                                  |
| USB Controller    | Present                      | Bridged: Connected directly to the physical network |
| () Sound Card     | Auto detect                  | Replicate physical network connection state         |
| 🗄 Printer         | Present                      |                                                     |
| Display           | Auto detect                  | Configure Adapters                                  |
|                   |                              | O NAT: Used to share the host's IP address          |
|                   |                              | O Host-only: A private network shared with the host |
|                   |                              | O Custom: Specific virtual network                  |
|                   |                              | VMnet0 (Auto-bridging)                              |
|                   |                              | O LAN segment:                                      |
|                   |                              | O Data segment.                                     |
|                   |                              | ×                                                   |
|                   |                              |                                                     |
|                   |                              | LAN Segments Advanced                               |
|                   |                              |                                                     |
|                   |                              |                                                     |
|                   |                              |                                                     |
|                   |                              |                                                     |
|                   |                              |                                                     |
|                   |                              |                                                     |
|                   |                              |                                                     |
|                   |                              |                                                     |
|                   |                              |                                                     |
|                   |                              |                                                     |
|                   |                              |                                                     |
|                   |                              |                                                     |
|                   |                              |                                                     |
|                   |                              |                                                     |
|                   |                              |                                                     |
|                   | -220.1                       |                                                     |
|                   |                              |                                                     |

Cliccare su finish per terminare la configurazione

|              | New Virtual Machin                                  | e Wizard                                                                                                    | <ul> <li>Vorkstation</li> </ul> |
|--------------|-----------------------------------------------------|----------------------------------------------------------------------------------------------------|---------------------------------|
| WindowsLinda | Ready to Create<br>Click Finish to                  | Virtual Machine<br>create the virtual machine. Then you can install Ubuntu.                                  |                                 |
|              | The virtual machine                                 | will be created with the following settings:                                                                 | achine                          |
|              | Name:<br>Location:<br>Version:<br>Operating System: | SINEMA Remote Connect<br>C:\Users\Linda\Documents\Virtual Machines\SINEMA Re<br>Workstation 16.2.x<br>Ubuntu | 2                               |
|              | Hard Disk:<br>Memory:<br>Network Adapter:           | 60 GB<br>4096 MB<br>Bridged (Automatic)                                                                      | hich will then be added to      |
|              | Other Devices:                                      | 2 CPU cores, CD/DVD, USB Controller, Printer, Sound C                                                        | shots, virtual network          |
|              | Customize Hardw                                     | are                                                                                                    |                                 |
|              |                                                     |                                                                                                    |                                 |
|              |                                                     | < Back Einish Cancel                                                                                         | 7                               |

Terminata la configurazione è possibile far partire la macchina virtuale cliccando su "Play virtual Machine"

| 😼 VMware Workstation 16 Player (Non-com | nercial use only)                                                                                                    | -                        | × |
|-----------------------------------------|----------------------------------------------------------------------------------------------------|--------------------------|---|
| Player 🕶 🕨 👻 🔁                          |                                                                                                    |                          |   |
| Home<br>SINEMA Remote Connect           | Virtual Machine Name:<br>SINEMA Remote Con<br>State: Powered Off<br>OS: Ubuntu<br>Version: Workstation 16.2.x<br>RAM: 4 GB<br>Play virtual machines | nnect<br>virtual machine |   |

Alla partenza selezionare "Install Sinema Remote Connect Server" e cliccare invio

| SINEMA Remote Connect - VMware Workstation 16 Player (Non-commercial use only) |                                           | ×  |
|--------------------------------------------------------------------------------|-------------------------------------------|----|
| Mayer ▼ <u> III ▼</u> 목 🖸 있                                                    | *                                         |    |
| SIEMENS                                                                        | SINEMA Remote Connect                     |    |
|                                                                                |                                           | -1 |
| Boot from local disk<br>Install SINDMA Remote Connect Server                   |                                           |    |
|                                                                                |                                           |    |
| Select option and pr                                                           | ess Eğnterl - Press Efabl to edit options |    |
|                                                                                |                                           |    |

#### Accettare le condizioni della licenza

| 😚 SINEMA Remote Conne | t - VMware Workstation 16 Player (Non-commercial use only)                                                                                                    | - |   | × |
|-----------------------|----------------------------------------------------------------------------------------------------|---|---|---|
| Player 🕶 📕 👻 🛱        | 2 2                                                                                                    |   | * | E |
|                       | License Agreement<br>Siemens License Conditions (english)<br>General License Conditions for Software Products for Automation and Drives                                                                                                    |   |   |   |
|                       | <ol> <li>Supply of Software to Licensee and Granting of Rights to use the Softwa</li> <li>These General License Conditions shall exclusively apply to the delive<br/>Drives to the Licensee. General terms and conditions of the Licensee shall<br/>in writing by us. The scope of delivery of the Software shall be determine<br/>declarations of both parties. We shall grant the Licensee rights to use th<br/>of Order or, if the Licensee does not receive a Confirmation of Order, the<br/>License or that specified in the Software Product Sheet, if the Licensee i<br/>Sheet (hereinafter referred to as "SM"). The Cortificate of License and th<br/>collectively referred to as "Cut" hereinafter. The Licensee shall be submit<br/>or in conjunction with the delivery bill. The way in which the SM is suppl<br/>Confirmation of Order or from the SM purchase order number contained in th<br/>*(*)</li> </ol> |   |   |   |
|                       |                                                                                                    |   |   |   |

Cliccare su OK sulla selezione del Single Tenant

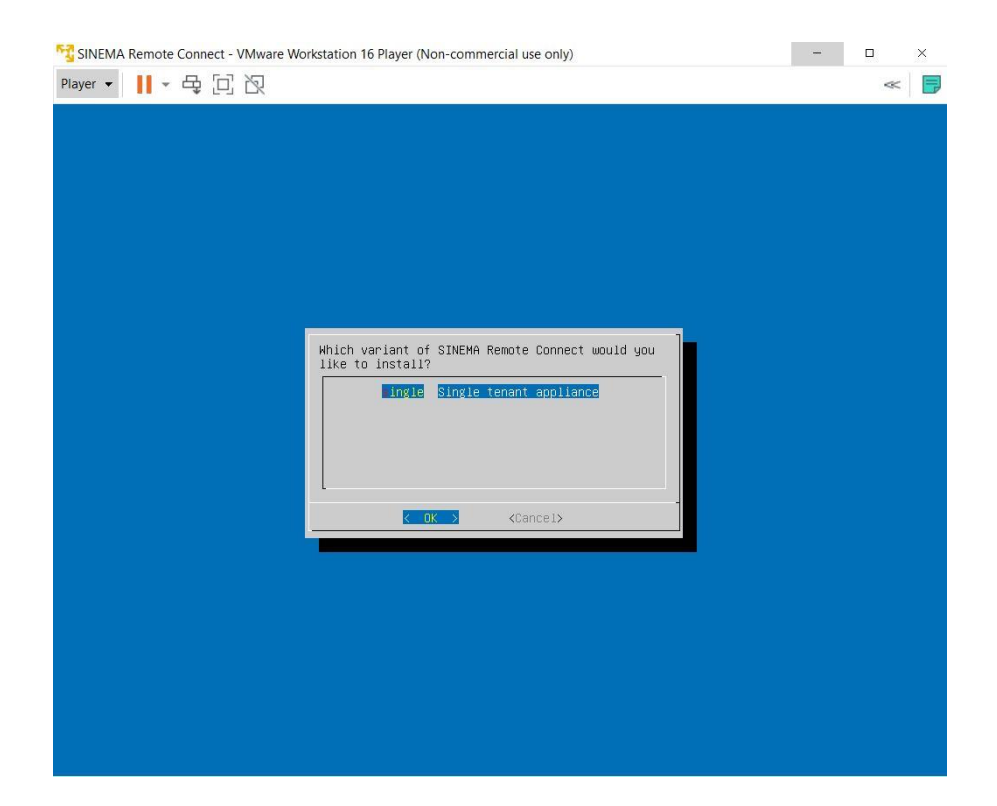

Selezionare "no set up static ip" e cliccare OK

|                  | onstation to huge (non commercial use only)     |   |  |
|------------------|-------------------------------------------------|---|--|
| ayer • 📕 • 母 🖸 泡 |                                                 | ~ |  |
|                  |                                                 |   |  |
|                  |                                                 |   |  |
|                  |                                                 |   |  |
|                  |                                                 |   |  |
|                  |                                                 |   |  |
|                  |                                                 |   |  |
|                  |                                                 |   |  |
|                  | Would you like to use DHCP for WAN interface    |   |  |
|                  | ves Use DHCP(recommended for cloud installation |   |  |
|                  | o <u>Set up static ip</u>                       |   |  |
|                  |                                                 |   |  |
|                  |                                                 |   |  |
|                  |                                                 |   |  |
|                  | K OK X KCancel>                                 |   |  |
|                  |                                                 |   |  |
|                  |                                                 |   |  |
|                  |                                                 |   |  |
|                  |                                                 |   |  |
|                  |                                                 |   |  |
|                  |                                                 |   |  |
|                  |                                                 |   |  |
|                  |                                                 |   |  |

Confermare cliccando OK

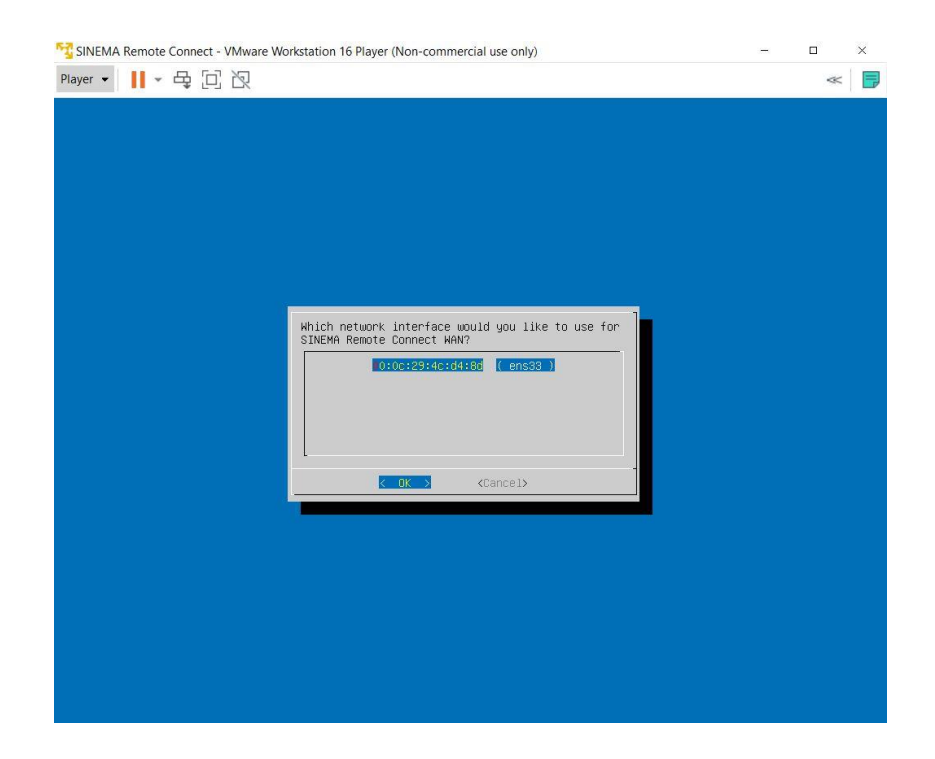

Scrivere l'indirizzo IP desiderato per la macchina virtuale Sinema RC

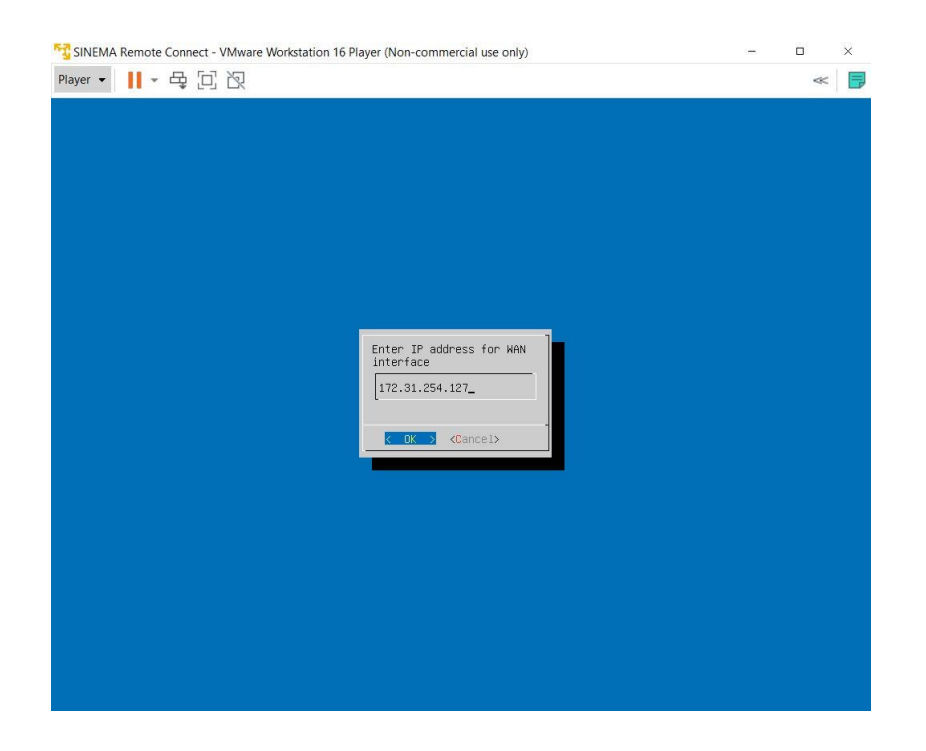

Selezionare la subnet mask della rete in cui il Sinema va installato

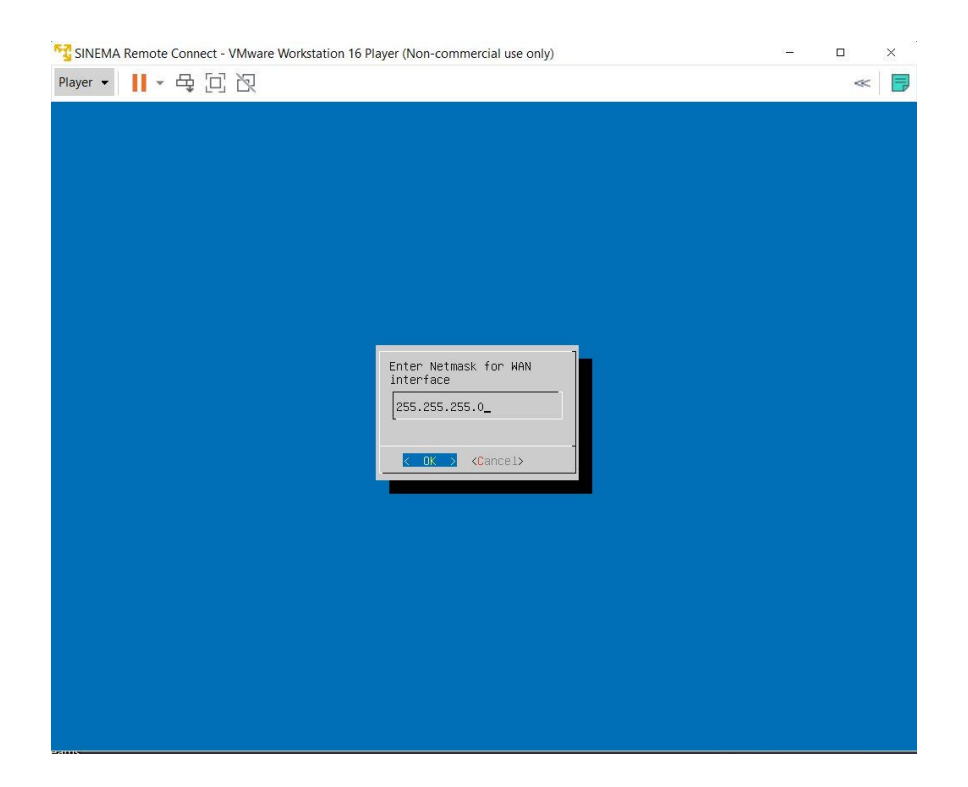

Inserire il default gateway della rete (coerente con l'indirizzo IP e subnet mask inseriti in precedenza), se presente

| SINEMA Remote Connect - VMware Workstation 16 Player (Non-commercial use only) | 9 <u>4</u> 0 |   |
|--------------------------------------------------------------------------------|--------------|---|
| ayer - 📙 - 母 回 阅                                                               |              | ~ |
|                                                                                |              |   |
|                                                                                |              |   |
|                                                                                |              |   |
|                                                                                |              |   |
|                                                                                |              |   |
|                                                                                |              |   |
|                                                                                |              |   |
|                                                                                |              |   |
|                                                                                |              |   |
|                                                                                |              |   |
| Enter Gateway IP address                                                       |              |   |
| for WAN interface                                                              |              |   |
| 172.31.254.2_                                                                  |              |   |
|                                                                                |              |   |
| K OK > KCancel>                                                                |              |   |
|                                                                                |              |   |
|                                                                                |              |   |
|                                                                                |              |   |
|                                                                                |              |   |
|                                                                                |              |   |
|                                                                                |              |   |
|                                                                                |              |   |
|                                                                                |              |   |
|                                                                                |              |   |
|                                                                                |              |   |
|                                                                                |              |   |

Attendere che il programma si installi (possono occorrere diversi minuti a seconda dell'hardware)

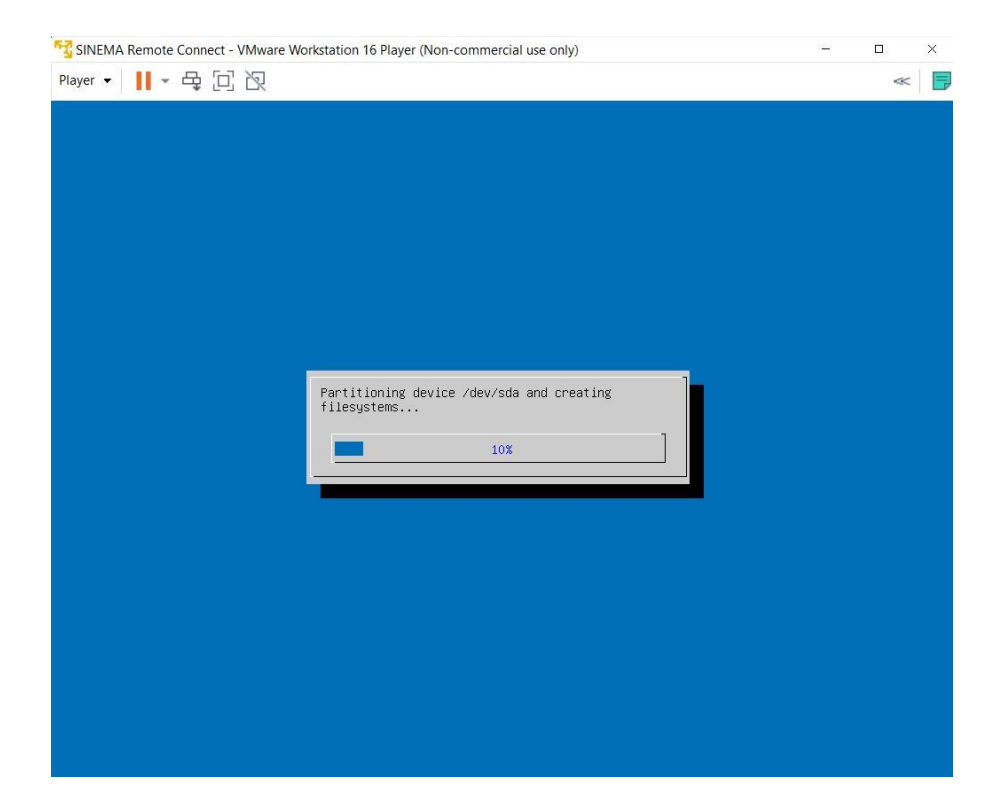

Al termine dell'installazione è sufficiente cliccare su OK

| SINEMA Remote Connect - VMware Workstation 16 Player (Non-commercial use only) | 1 |   | × |
|--------------------------------------------------------------------------------|---|---|---|
| Player - 📙 - 육 🖸 경                                                             |   | ~ | P |
|                                                                                |   |   |   |
|                                                                                |   |   |   |
|                                                                                |   |   |   |
|                                                                                |   |   |   |
|                                                                                |   |   |   |
|                                                                                |   |   |   |
|                                                                                |   |   |   |
|                                                                                |   |   |   |
| Remove the installation<br>media and hit OK to<br>reboot.                      |   |   |   |
|                                                                                |   |   |   |
|                                                                                |   |   |   |
|                                                                                |   |   |   |
|                                                                                |   |   |   |
|                                                                                |   |   |   |
|                                                                                |   |   |   |
|                                                                                |   |   |   |
|                                                                                |   |   |   |
|                                                                                |   |   |   |
|                                                                                |   |   |   |

Al riavvio il server partirà in modalità standard e sarà raggiungibile tramite pagina web all'indirizzo inserito in fase di installazione, disponibile sulla schermata nera della macchina virtuale.

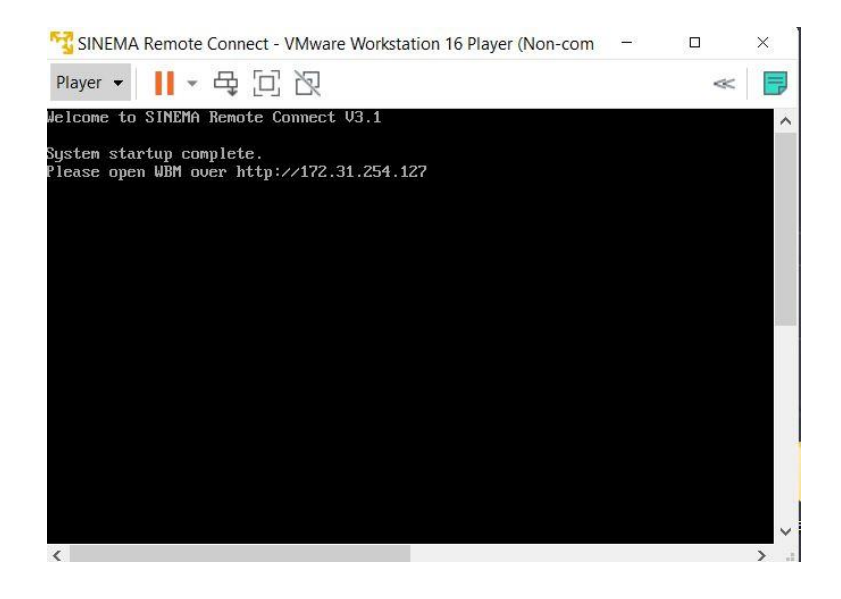

Aprire il web browser e iniziare la configurazione del server. Per questa configurazione è disponibile una guida dedicata.

Con riserva di modifiche e salvo errori.

Il presente documento contiene solo descrizioni generali o informazioni su caratteristiche non sempre applicabili, nella forma descritta, al caso concreto o che possono cambiare a seguito di un ulteriore sviluppo dei prodotti. Le caratteristiche desiderate sono vincolanti solo se espressamente concordate all'atto di stipula del contratto.

Tutte le denominazioni dei prodotti possono essere marchi oppure denominazioni di prodotti della Siemens AG o di altre ditte fornitrici, il cui utilizzo da parte di terzi per propri scopi può violare il diritto dei proprietari.